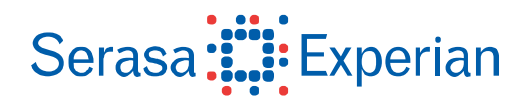

## Manual de Instalação

## Token SAFENET Ikey2032 e ikey4000 Token ALLADIN eToken Pro 72k (Java)

## Software Gerenciador Safenet Authentication Client versão 8.0

Sistemas operacionais:

Microsoft Windows 7 32/64bits

Navegadores:

Internet Explorer 8 Português

Agosto/2010

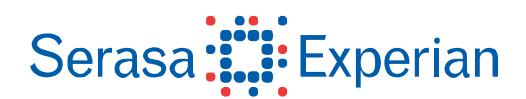

Para a confecção desta instrução, foi utilizado o Sistema Operacional Windows 7. Algumas divergências podem ser observadas caso a versão do seu ambiente seja superior ou inferior a estes.

## Importante:

Antes de instalar a versão descrita nesse manual, é necessário desinstalar qualquer versão anterior já instalada no equipamento.

Após fazer o download do arquivo, clique duas vezes sobre ele para iniciar o assistente de instalação. Clique no botão **Next**. (Figura 1)

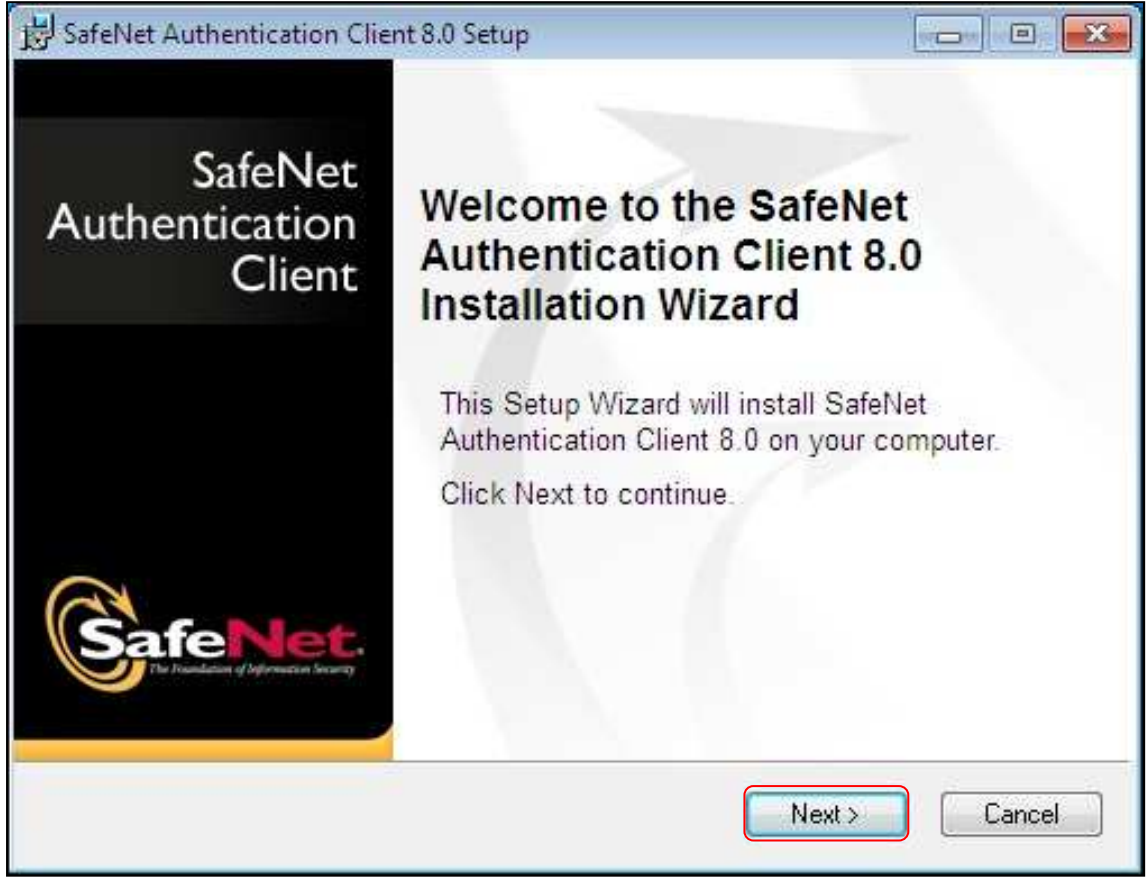

Figura 1

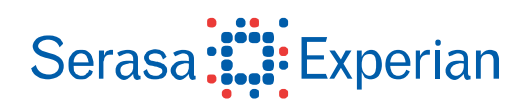

Selecione o idioma desejado e clique em Next. (Figura 2)

| BafeNet Authentication Client 8.0 Setup      |                                |
|----------------------------------------------|--------------------------------|
| R                                            | Interface Language             |
| Safe Net.                                    | Select the interface language. |
|                                              |                                |
|                                              |                                |
| Select the SafeNet Authentication Client 8.0 | ) interface language:          |
| Portuguese                                   |                                |
|                                              |                                |
|                                              |                                |
|                                              |                                |
|                                              |                                |
|                                              | Click Next to continue         |
|                                              | Citck Next to continue.        |
|                                              |                                |
|                                              | < Back Next> Lancel            |
|                                              |                                |

Figura 2

Selecione a opção "I accept the license agreement" e clique em Next. (Figura 3)

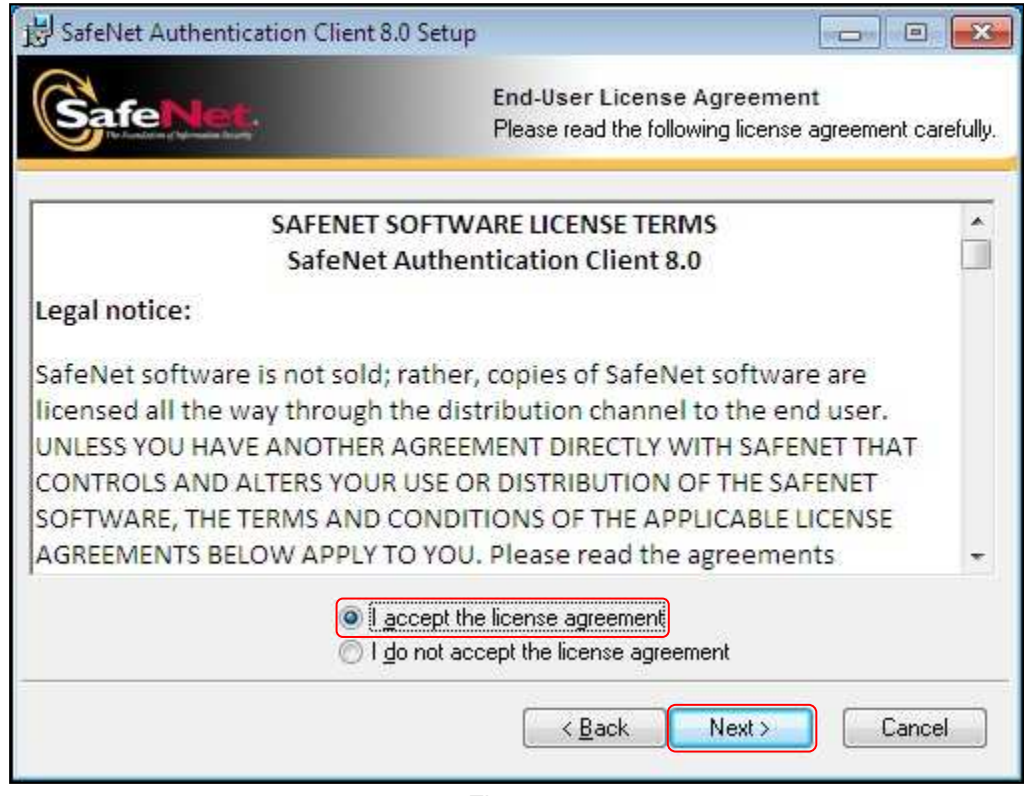

Figura 3

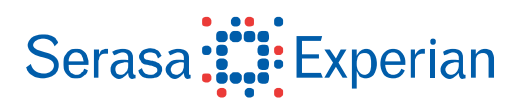

Para uma instalação padrão mantenha opção Standard selecionada e clique em Next. (Figura 4)

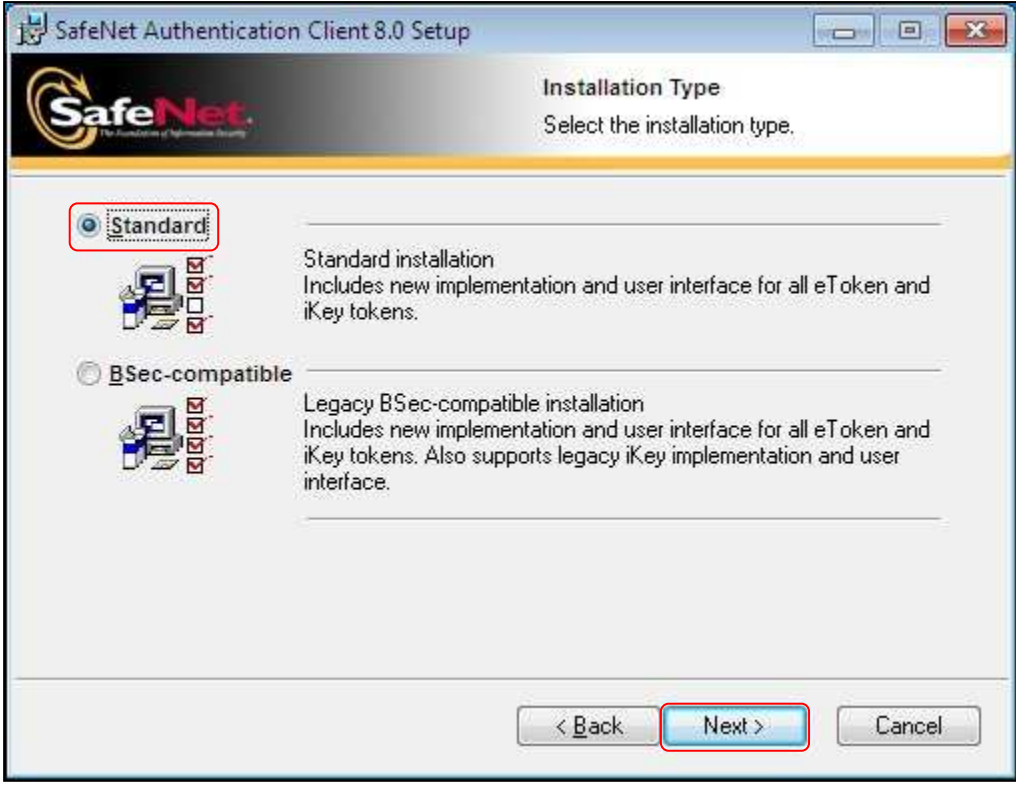

Figura 4

Mantenha a opção da pasta para instalação e clique em Next. (Figura 5)

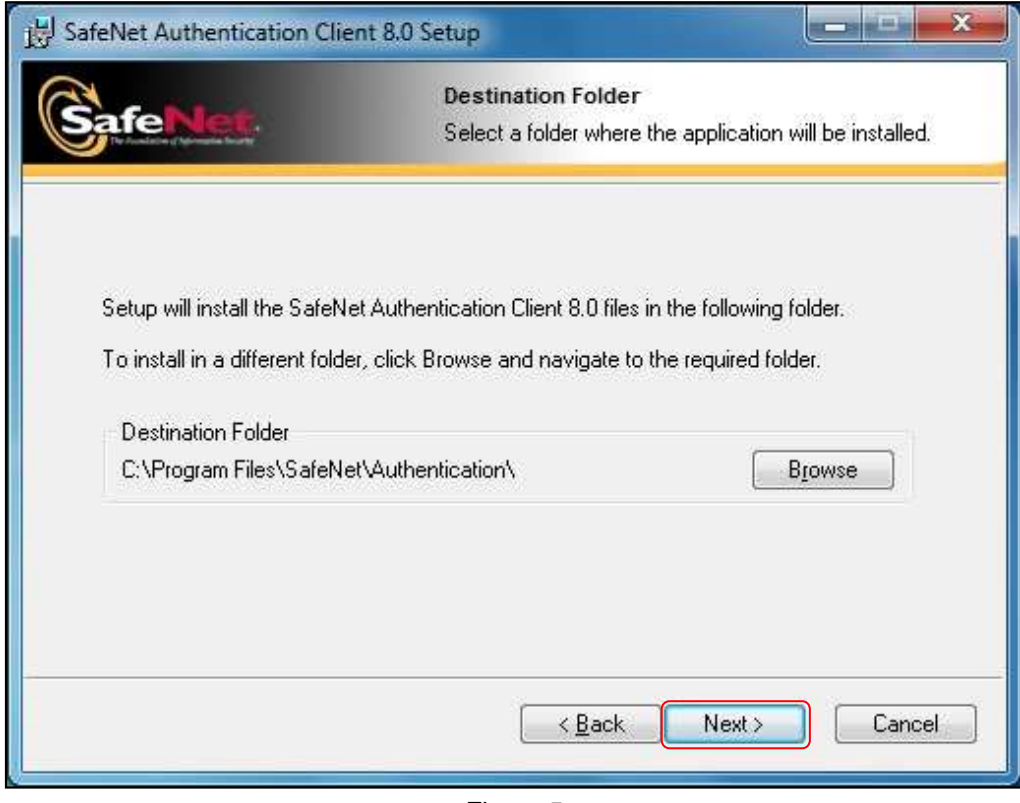

Figura 5

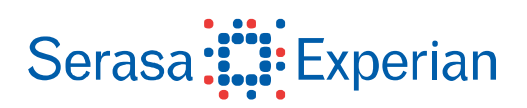

Aguarde o andamento da instalação até seu final. (Figura 6).

| BafeNet Authentication Client 8.0 Setup |                                            |
|-----------------------------------------|--------------------------------------------|
| Contract                                | Updating System                            |
| Sale North                              | The selected features are being installed. |
| Installing Safenet drivers              |                                            |
| -                                       |                                            |
|                                         |                                            |
|                                         |                                            |
|                                         |                                            |
|                                         |                                            |
|                                         | Cancel                                     |

Figura 6

Completada a instalação, clique em Finish. (Figura 7)

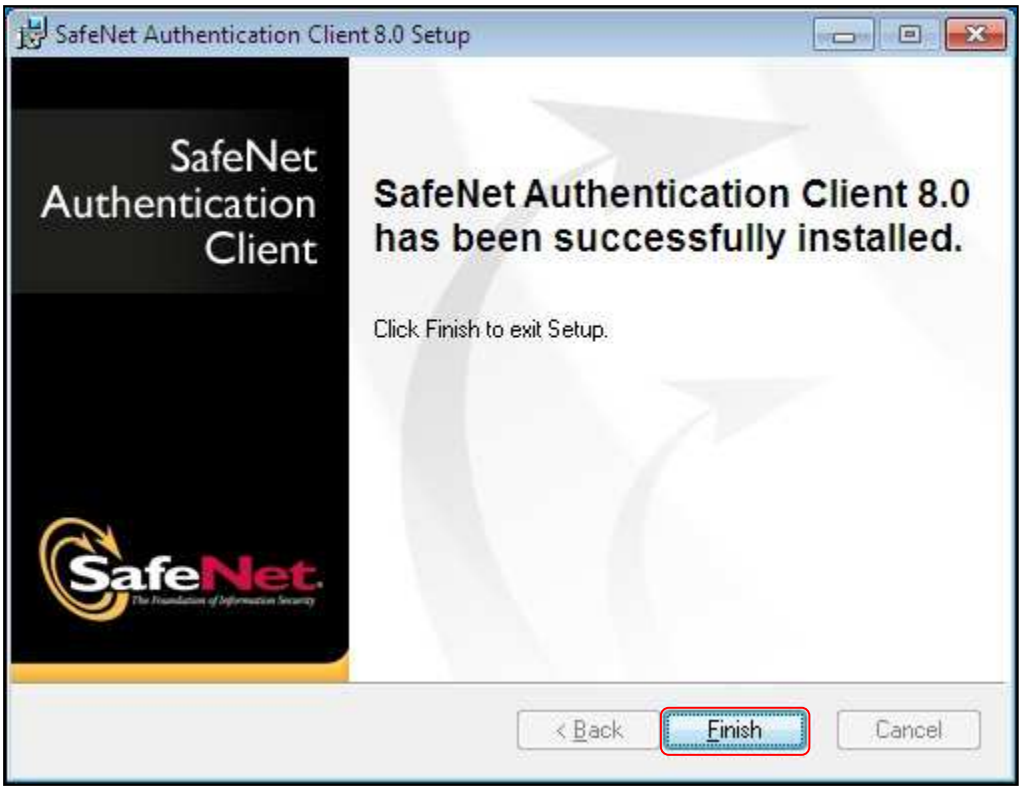

Figura 7

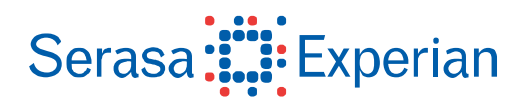

Após a instalação, conecte o token na porta USB e aguarde o reconhecimento. O ícone do programa de **Safenet Authentication Client** aparecerá na bandeja do sistema, perto do relógio. Clique com o botão direito do mouse sobre ele e selecione **Ferramentas**. (Figura 8)

| Instalando softv<br>Clique aqui para sab | rare de driver do dispositivo 🔌 X<br>s sobre o status.<br>PT 🍞 🍙 🏗 🏎 11:11            |
|------------------------------------------|---------------------------------------------------------------------------------------|
|                                          | Rainbow iKey Token<br>O software de driver do dispositivo foi instalado com<br>éxito. |
|                                          | Excluir conteúdo to Token<br>Modificar Senha do token                                 |
|                                          | Ferramentas<br>Sobre                                                                  |
|                                          | Personalizar                                                                          |
|                                          | 11:13                                                                                 |

Figuras 8

Outra forma de verificar se o programa Safenet Authentication Client está instalado é pelo botão Iniciar, Todos os Programas, Safenet, Safenet Authentication Client, Safenet Authentication Client. (Figura 9)

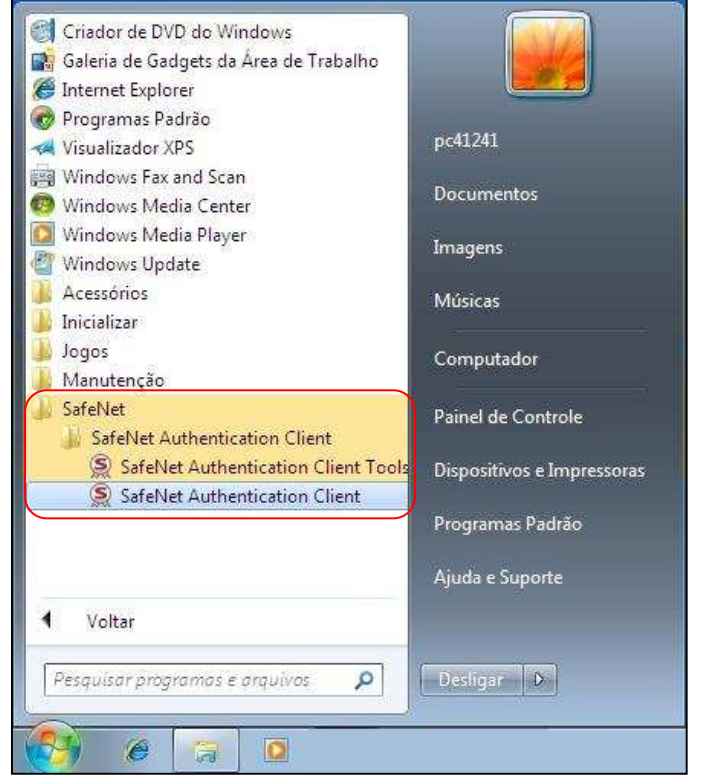

Figura 9

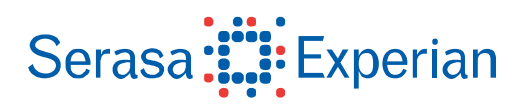

Com o token conectado na porta USB, clique no ícone Vista Avançada. (Figura 10)

| SafeNet Authentication Client Tools | tication Client 🔊 💿 i ? 🏫 |
|-------------------------------------|---------------------------|
| Meu token Safenet                   | Modificar o nome do Token |
|                                     | www.safenet-inc.com       |

Figura 10

| GafeNet.<br>SafeNet A               | uthentication Clien        | i <b>t 🕼 💿 i ?</b> 1                                                       |
|-------------------------------------|----------------------------|----------------------------------------------------------------------------|
|                                     |                            |                                                                            |
|                                     | Dados do Certicado         |                                                                            |
| SafeNet Authentication Client Tools | Número do cério            | 10 10 14 4 00 71 00 16                                                     |
| Tokens                              | Finitido para              | 10 20 20 EF 9E 71 00 21<br>NOME HOMOLOGACAO DADA CONSULTA DESVTA-123456780 |
| 🖃 🚆 Meu token Safenet               | Emitido por                | AC SEDASA SEE . h                                                          |
|                                     | Válido de                  | 01/16/2009                                                                 |
|                                     | Válido até                 | 01/16/2010                                                                 |
| E Certificados AC                   | Finalidades pretendidas    | Autenticação do Cliente E-mail Seguro                                      |
| •                                   | Dados da Chave Privada     |                                                                            |
|                                     | Tamanho da chave           | 1024 bits                                                                  |
|                                     | Nome do Container          | 7249322431973A52                                                           |
|                                     | Módulos                    | a6 08 22 e2 7a 59 39 4f b5 37 cc 9d 88 93 05 3d 34 f0 26 67                |
|                                     | Especificação da chave     | AT_KEYEXCHANGE                                                             |
|                                     | Recipiente da chave padrão | Sim                                                                        |
|                                     |                            |                                                                            |

Pronto, o seu certificado já está pronto para ser utilizado!

Figura 11